- (1) [ドキュメント]フォルダーの[Office のカスタム テンプレート]を開く
- (2) アドレスバーをクリックして、アドレスをコピーする

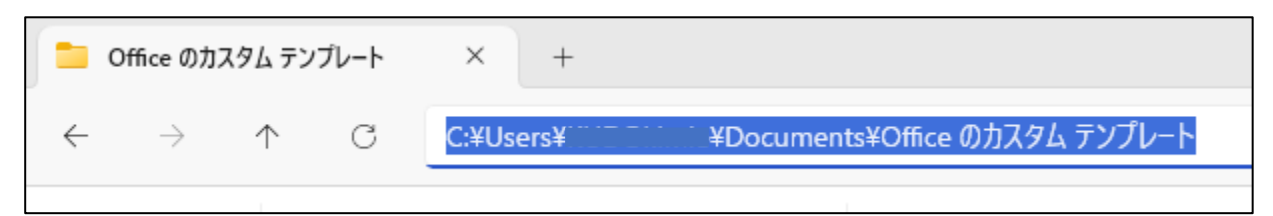

- (3) Word の[ファイル]タブから[オプション]をクリック
- (4) [保存]で、[個人用テンプレートの既定の場所]に

先ほどコピーした文字列と最後に半角の「¥」を入力して、OK

| Word Otton       |                                                                     |  |  |  |  |  |
|------------------|---------------------------------------------------------------------|--|--|--|--|--|
| word 0////       |                                                                     |  |  |  |  |  |
| 全般               | ドキュメントの保存方法を設定します。                                                  |  |  |  |  |  |
| 表示               |                                                                     |  |  |  |  |  |
| 文章校正             | 文書の保存                                                               |  |  |  |  |  |
| 保存               | 標準のファイル保存形式(E): Word 文書 (*.docx) ▼                                  |  |  |  |  |  |
| 文字体裁             | ✓ 次の間隔で自動回復用データを保存する(A): 10<br>↓ 分ごと(M)                             |  |  |  |  |  |
| 言語               | ✓保存しないで終了する場合、最後に自動回復されたバージョンを残す(U)                                 |  |  |  |  |  |
| アクセシビリティ         | 自動回復用ファイルの場所( <u>R</u> ): C:¥Users¥MMALLA                           |  |  |  |  |  |
| 詳細設定             | □ キーボード ショートカットを使ってファイルを開いたり保存したりするときに Backstage を表示しない( <u>S</u> ) |  |  |  |  |  |
| リボンのユーザー設定       | ✓ サインインが必要な場合でも、その他の保存場所を表示する(S)                                    |  |  |  |  |  |
|                  | □ 既定でコンピューターに保存する(C)                                                |  |  |  |  |  |
| クイック アクセス ツール バー | 既定のローカル ファイルの保存場所(I): C:¥Users¥                                     |  |  |  |  |  |
| アドイン             | 個人用テンプレートの既定の場所(工): C:¥Users¥Mana YDocuments¥Office のカスタム テンプレート¥   |  |  |  |  |  |
| トラスト センター        |                                                                     |  |  |  |  |  |

(5) これで、「個人用」が表示される

| Office | 個人用   |      |     |     |    |         |    |  |
|--------|-------|------|-----|-----|----|---------|----|--|
| オンライン  | テンプレー | トの検索 | 索   |     |    |         |    |  |
| 検索の候補: | ビジネス  | カード  | チラシ | レター | 教育 | 履歴書と添え状 | 休日 |  |